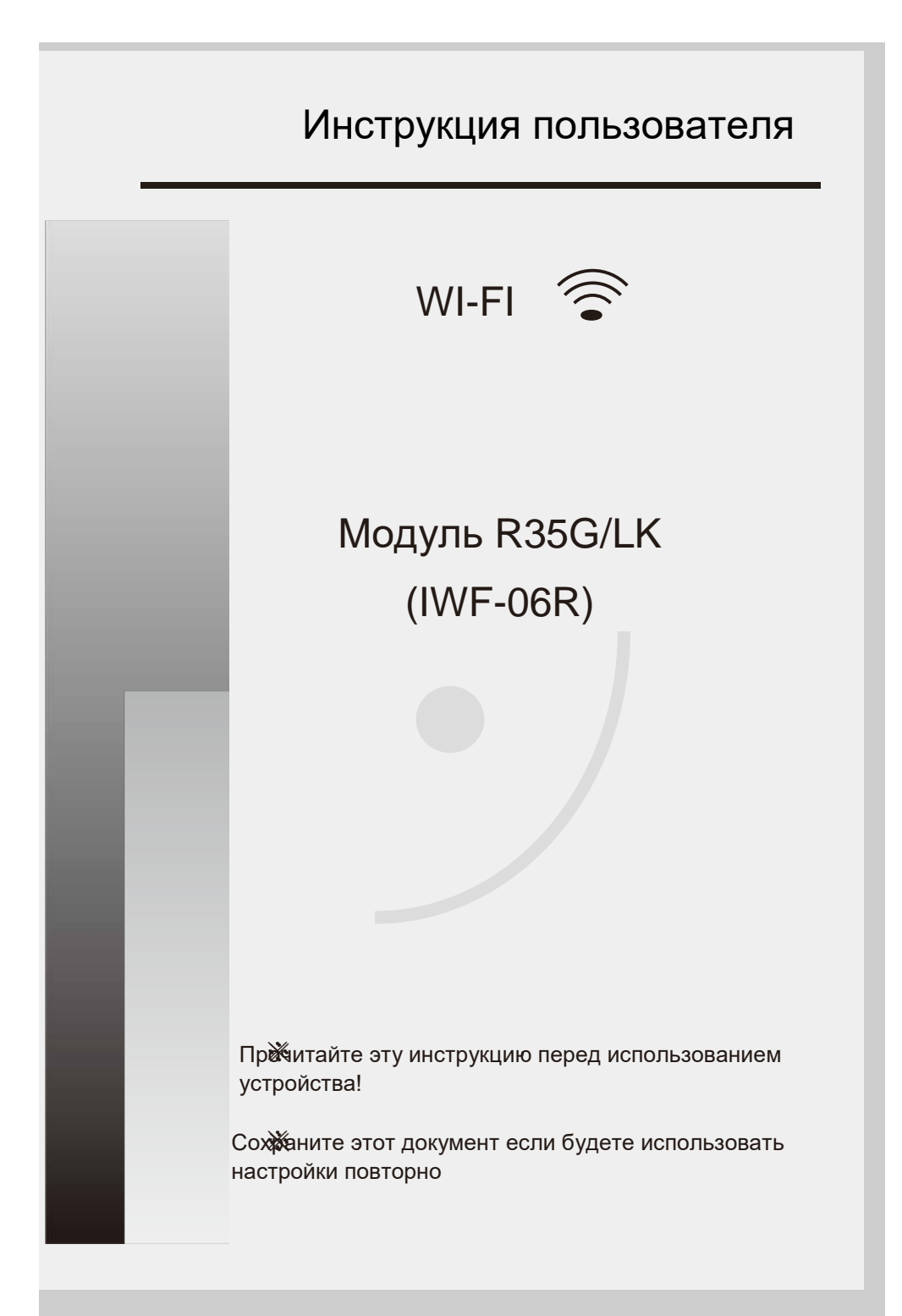

## Содержание

| Обзор функций WI-FI                                                       | 2           |
|---------------------------------------------------------------------------|-------------|
|                                                                           |             |
| Загрузка и установка программы управления                                 | 3           |
|                                                                           |             |
| Сброс настроек WI-FI модуля в кондиционере                                | 4           |
|                                                                           |             |
| Активация управляющей программы                                           | 5           |
|                                                                           |             |
| Подключение смартфона или мобильного устройства<br>сети посредством WI-FI | <b>ΠΟ</b> 7 |
|                                                                           |             |
| Конфигурация устройств                                                    | 8           |
|                                                                           |             |
| Управление устройствами                                                   | 9           |
|                                                                           |             |
| Другое                                                                    | 11          |
|                                                                           |             |
| Приложение 1: «Config failed check items» (Ошибка                         | 11          |

проверки конфигурации)

### Обзор функций WI-FI

Кондиционер, оборудованный дистанционным управлением, и подключенным специальным модулем WiFi, который подключается к субмодулю дисплея / фотоприёмника под панелью внутреннего блока, может получать и выполнять команды по сети интернет. Для этого устанавливается постоянное соединение между платой кондиционера и роутером или точкой доступа в Вашей сети. Мобильные устройства (гаджеты) работающие под управлением OC Android с помощью специальной установленной программы которую предоставляем, после конфигурации (настроек) сетевого ΜЫ взаимодействия. смогут управлять кондиционером по сети интернет.

| Class                  | Item                | Parameters                 |
|------------------------|---------------------|----------------------------|
| Wireless<br>Parameters | certification       | FCC/CE                     |
|                        | Wireless standard   | 802.11s/s/n                |
|                        | Frequency range     | 2.412GHz-2.484GHz          |
|                        | Transmit Power      | 802.11b 16dbm              |
|                        |                     | 802.11g 14dbm              |
|                        |                     | 802.11n 13dbm              |
|                        | RceiveR Sensitivity | 802.11b -78dbm             |
|                        |                     | 802.11g -68dbm             |
|                        |                     | 802.11g -66dbm             |
|                        | Antenna Option      | only pcb antena            |
|                        |                     |                            |
| Hardware<br>Parameters | Data Interface      | URAT                       |
|                        |                     |                            |
|                        |                     |                            |
|                        | Operating Voltage   | Chicp 2.8-3.6V             |
|                        |                     | Module 5-16V               |
|                        | Operating current   | peak tx 11mbps@18dbm 250mA |
|                        |                     | rx active 151mA            |
|                        |                     | IDLE MODE SOmA             |
|                        | Operating Temp      | -10 - 80                   |
|                        | Storage Temp        | -55 - 125                  |
|                        | Dimensions and Size | 57.65X36.20 Module PCB     |
| Software<br>Parameters | Network Type        | STA/AP                     |
|                        | Security Mechanisms | WEP/WEPA/WPA2              |
|                        | Encryption          | WEP64/WEP128/TKIP/AES      |
|                        | Update Firmware     | local wireless remote      |
|                        | Customization       | SDK                        |
|                        | ous comization      |                            |
|                        | Serial command      | /                          |
|                        | Network Protoclo    | IPv4 TCP UDP               |
|                        | User Configuration  | Android/IOS APP tools      |
|                        |                     |                            |

#### Технические данные:

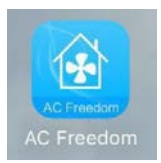

#### Загрузка и установка программы управления

#### Для загрузки програмы необходимо:

- 1.1. Для Андроид, скачать apk-файл по adpecy : <u>https://play.google.com/store/apps/details?id=com.broadlink.acfreedom</u>
- 1.2. Скачать файл, используя "QR code" (Рис.1.1 и 1.2) и переход по ссылке поможет автоматически установить программу, после установки программа запросит активацию, для этого необходимо запустить «Scanning Intrface» и с его помощью или вручную ввести код активации (см. далее)

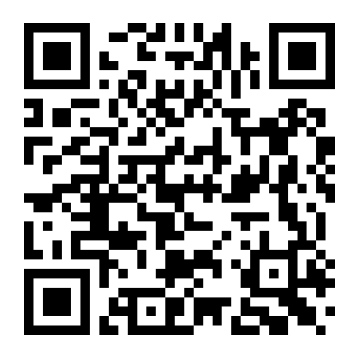

Рис.1.1. QR-код на закачку apk-файла программы с Googit Play

2.1. Для IOS, скачать файл по адресу: <u>https://itunes.apple.com/us/app/ac-freedom/id988314711?mt=8</u>

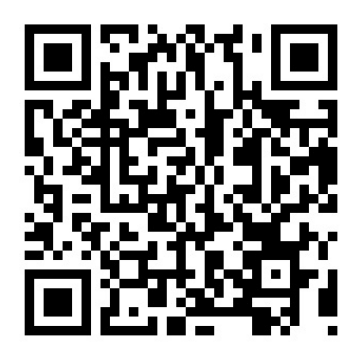

Рис.1.2. QR-код на закачку файла программы с App Store

#### Сброс настроек WI-FI модуля в кондиционере

В случае первого подключения (или при замене) Wi-Fi маршрутизатора, модуль во внутреннем блоке кондиционера должен быть отключен и повторно включен.

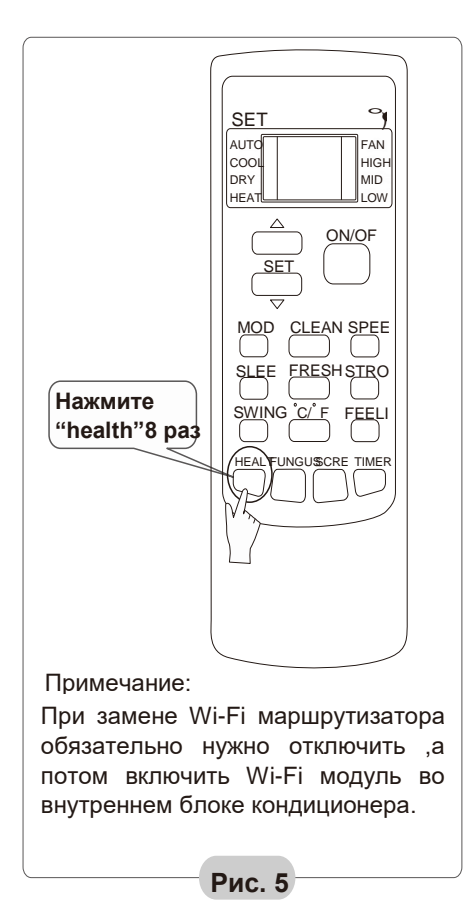

Внимание!!!

После подключения модуля к конектору, не нажимайте кнопку «AUTO»

## Чтобы включить/отключить модуль Wi-Fi необходимо:

1. Включите Wi-Fi маршрутизатор.

2. Включите кондиционер в режим Auto, Cool или Heat.

3. Нажмите клавишу "HEALTH" на пульте дистанционного управления 8 раз ( см.рис.5) в течении 5 секунд, при каждом нажатии будет звучать звуковой сигнал, на 8-й раз должен прозвучать двойной звуковой сигнал.

4. Два звуковых сигнала внутреннего блока сигнализируют о том, что модуль Wi-Fi включен (или отключен).

## Активация управляющей программы

| AcFreedom                                             | Skip      |    |
|-------------------------------------------------------|-----------|----|
| Scan the two-dimension code in specifito activate APP | ication   |    |
| scan                                                  |           | -1 |
| or                                                    |           |    |
| enter activation code                                 | ctivate < | -2 |
|                                                       |           |    |

Рис.2 Окно входа в активацию программы

Код активации можно подтвердить если отсканировать QR-код от ображеній на Рис.3.

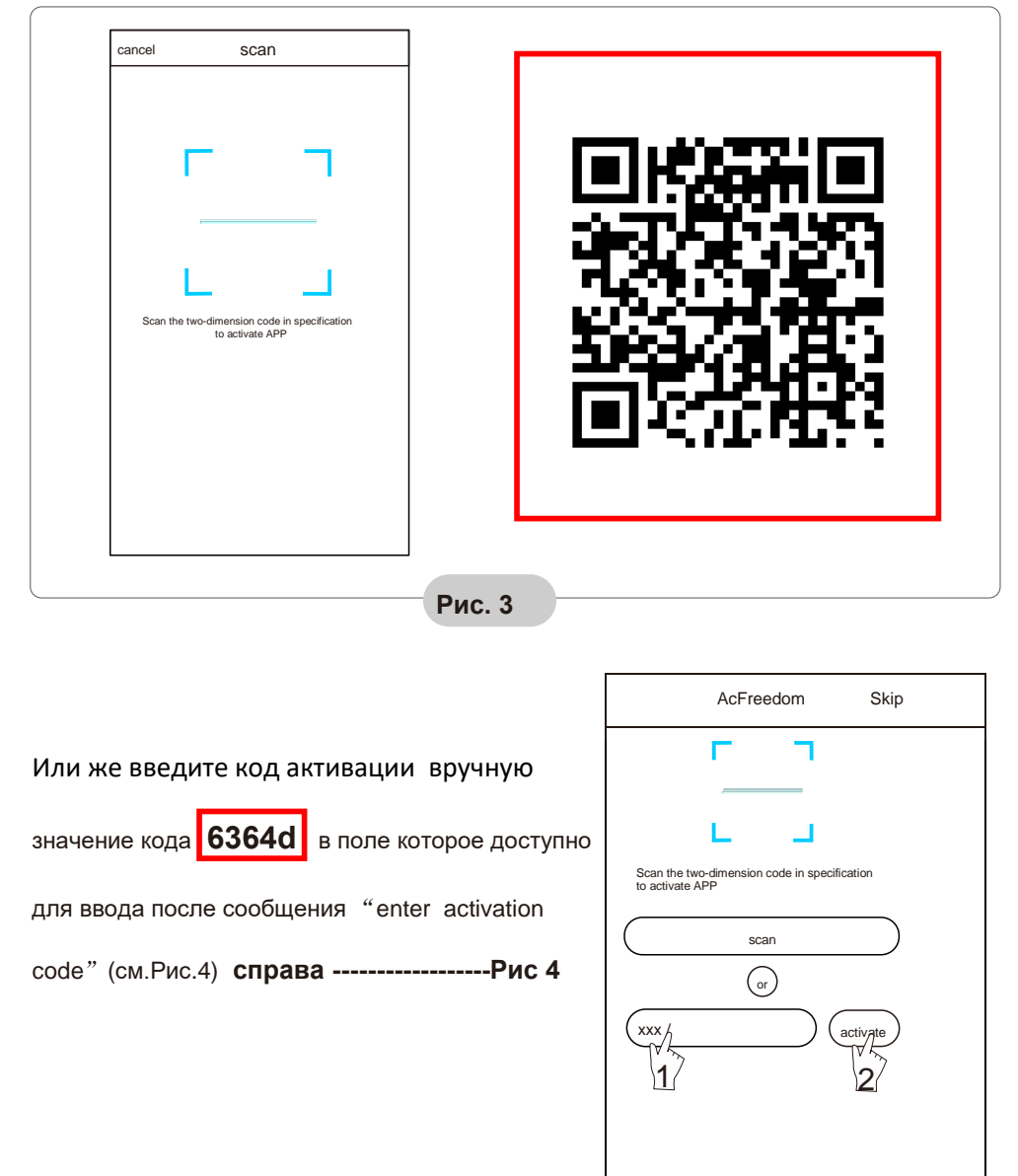

#### Подключение смартфона или мобильного устройства по сети посредством WI-FI

Активируйте WI-FI функцию на Вашем мобильном устройстве и подключитесь в домашнюю беспроводную сеть (к роутеру) или к точке доступа.

Примечание: Для беспроводного подключения необходимо быть уверенным что на Вашем устройстве функция WI-FI работоспособна

#### Конфигурация устройств

Когда управляющая программа загружена и проинсталирована на Вашем устройстве, необходимо прописать конфигурацию кондиционера (-ов) согласно нижеприведённого Рис.6. описания:

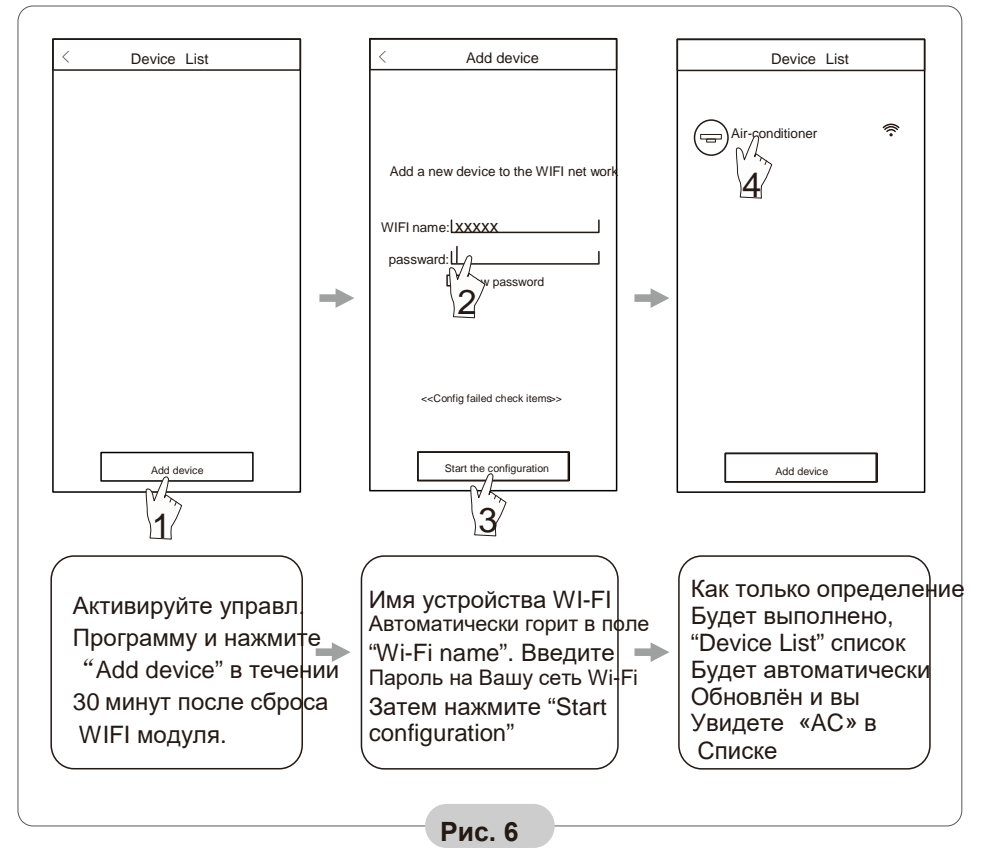

#### Примечание:

1.При первоначальном конфигурировании или после переподключения роутера или изменения точки доступа, вы должны быть уверены что в процессе конфигурации Ваше мобильное устройство подключено в эту же беспроводную сеть (через роутер или точку доступа), что и WI-FI модуль.
2.Если процесс конфигурации будет нарушен, нажмите "Config faild check items" для проверки «журнала» программы, перед изменением конфигурации AC.

#### Управление устройствами

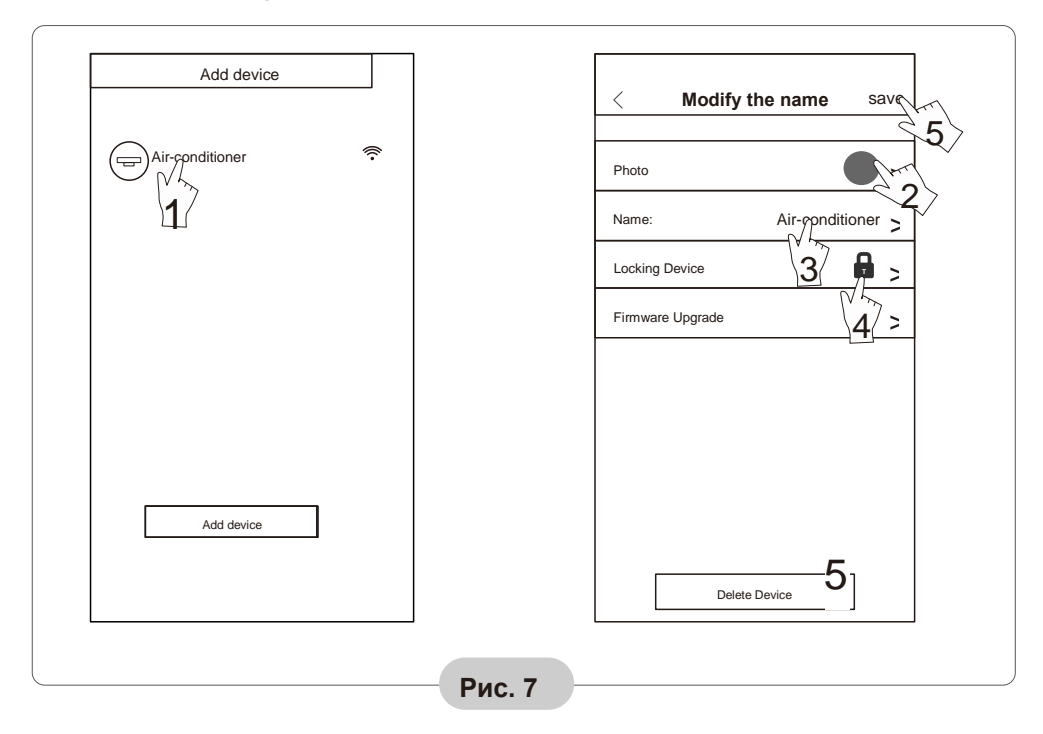

#### Изменение имён и блокировка устройств

После благополучной процедуры прописки конфигурации, нажмите на имя «связанного» с программой АС (кондиционера) для выхда на интерфейс управления и продолжения операцій:

- Находясь в списке "Device List", нажмите и удерживайте более чем 0.5 сек (для Android) на названии устройства из списка до появления надписи "modify the name" в окошке.
- Вы можете изменить имя устройства, для улучшеной идентификации нескольких AC (кондиционеров) в сети (очевидно, это понадобится, если у Вас больше одного кондиционера).
- 3. Вы можете добавить фото кондиционера.
- 4. Для блокировки устройства, одноразово коснитесь иконки "Locking Device" Как только устройство будет заблокировано, другим пользователям будет недоступна возможность найти и увидеть его в сети, что защитит доступ к нему от других

пользователей Вашей беспроводной сети . После изменения имени, статуса блокировки, нажмите "Save" для подтверждения и сохранеия принятых изменений.

5. Для удаления кондиционера в ОС Android: нажмите на кнопку "Delete Device"

ПРОИЗВОДИТЕЛЬ И ПОСТАВЩИК МОДУЛЯ НЕ НЕСЁТ ОТВЕТСТВЕННОСТИ ЗА ВОЗМОЖНОСТЬ УТЕЧКИ ДАННЫХ ИЛИ НАСТРОЕК ИЗ УСТРОЙСТВ ПОДКЛЮЧЕННЫХ К ВАШЕЙ ЛОКАЛЬНОЙ СЕТИ, ДРУГИЕ ПРОБЛЕМЫ ЗАЩИТЫ ИНФОРМАЦИИ !

#### Дистанционное управление

Как только Ваш роутер будет подключен к интернет сети или же является подключенным постоянно, а также - будет доступ по GPRS каналу для Вашего мобильного устройства в интернет, Вы сможете осуществлять дистанционное управление кондиционером.

## Другое

1. Программное обеспечение поможет Вам разобраться в функциях кондиционера и являться некоторым заменителем инструкции пользователя.

2. Производитель оставляет за собой право вносить улучшения и изменять интерфейс программы.

3. После возможных обновлений программного обеспечения. Установки его обновлённых версий просим считать данное руководство неактуальным и обратиться за получением инструкций к последним версиям программы

# Приложение 1: «Config failed check items» (Ошибка проверки конфигурации)

1. Проверьте высвечивается ли символ Wi-Fi на лицевой панели кондиционера - если символ не светится, свяжитесь с сервисным центром.

2. Пожалуйста, убедитесь, что состояние сети WI-FI с используемым роутером – работоспособно, а также сеть мобильного оператора обеспечивает передачу данных для Вашего гаджета. Для проверки работоспособности сети WI-FI, отключите передачу данных по сетям GPRS/3G, чтобы подключиться к WI-FI сети одновременно

3. Можно произвести процедуру сброса для модуля:для этого нажмите кнопку health на пульте типа «YKR» 8 раз для «сброса» устройства, звуковой сигнал от внутреннего блока "пик-пик" подтвердит выполнения сброса настроек модуля.

4. Проверьте имя сети Wi-Fi задаваемое с помощью роутера (в его настройках), не рекомендуется наличие пробелов и других символов, не относящихся к буквам и цифрам в именах сети, они могут некорректно распознаваться если вводятся на других устройствах.

5. Проверьте правильность пароля доступа к Wi-Fi сети, длина пароля не должна превышать 32 разряда, опять же не рекомендуется наличие пробелов и других символов, не относящихся к букво- и цифровым- символам в пароле.

6. Пожалуйста проверьте корректно ли введён Wi-Fi пароль при конфигурировании APP управляющей программы : вы можете увидеть введённый пароль в окне программы при конфигурировании и убедиться что он правильно введён.